# DROUGHT MONITORING

# Lichun Wang & Prof. Bob Su ITC, University of Twente, The Netherlands

www.itc.nl/wrs

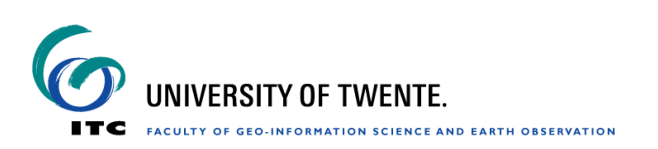

## Material for practical on Drought monitoring

## **Introduction:**

The goal of this exercise is to introduce some methods in drought analysis and drought monitoring. In the first part of this exercise, you will first analyze the spatial and seasonal variation in precipitation. Afterwards, you will analyze the Standardized Precipitation Index (SPI) variations to investigate droughts on a global scale. In the second part, you will use the given precipitation (P), soil moisture (SM) and evapotranspiration (ET) data to calculate the anomalies to analyze the trends in monthly P, SM, ET times series. This analysis gives you an idea on how these data sets can be used for drought analysis.

## **Exercise steps:**

## Part 1.

- Analyze the spatial and seasonal variation in time series of precipitation.
- Analyze droughts using SPI indices on a global scale.

## Part 2.

- Calculate soil moisture and precipitation anomalies.
- Analyze trends in time series of P, SM, ET.

## Data sets

- a) Precipitation from GPCP (Global Precipitation Climatology Project (version 2018)
- Monthly total precipitation
- Spatial coverage: global
- Temporal coverage: January 1987 to December 2016
- Spatial resolution:2.5°
- Unit: mm/month
- b) Pre-processed SPI for various time scales (1,3,6 and 12 months)

SPI was calculated using the GPCP data (1987 - 2010) based on the algorithm developed by (McKee, Doesken et al. 1993).

### SPI =(P-P(mean))/P(std)

P= precipitation of a specific month.P(mean)= mean long term precipitation of a specific monthP(std)= standard deviation of long term precipitation of a specific month

The monthly precipitation P for a certain time scale was initially normalized using the Gamma distribution function. The SPI was calculated for each of the time scales (1,3,6,12 months) for the period 1987-2016.

According to McKee, a drought event occurs any time the SPI is continuously negative and reaches an intensity of -1.0 or less, and the event ends when the SPI becomes positive.

- c) Soil moisture data simulated by GLDAS Noah land surface model
- Monthly average layer 1 (0-10cm) soil moisture data

- Spatial coverage: China
- Temporal coverage: January 2003 to December 2010
- Temporal resolution: monthly average
- Spatial resolution: 0.25°
- Unit: mm
- d) SEBS-based evapotranspiration time series
- Monthly total evapotranspiration time series estimated by SEBS model
- Spatial coverage: China
- Temporal coverage: January 2003 to December 2010
- Spatial resolution: 0.1°
- Format: an image list with 96 bands/maps, one for each month. Floating points.
- Unit: cm/month

#### Software

- ILWIS
- Excel

#### **Exercise** Steps

#### Part 1.

Start ILWIS and navigate to the exercise folder (e.g. D:\data\exercise\_data). Note that always use this folder as your working directory for the exercise.

#### 1.1) Analyze the spatial and seasonal variation in time series of precipitation

Data: P monthly from GPCP (1987-2016)

a) Open the GPCP\_precip maplist, there will be 360 precipitation monthly images, one image for each month (1987-2016)

| G:\Dragon201.       | \Exercise_data |              |              |              |              |              |              |              |              |  |
|---------------------|----------------|--------------|--------------|--------------|--------------|--------------|--------------|--------------|--------------|--|
| gpcp<br>GPCP_precip | )              |              |              |              |              |              |              |              |              |  |
| 🚇 Map List "GPC     | P_precip"      |              |              |              |              |              |              |              |              |  |
| 💿 🎞 🐂 🐂             | 1 P            |              |              |              |              |              |              |              |              |  |
| E GPCP199701        | E GPCP1 99901  | GPCP200101   | E GPCP200301 | GPCP200501   | E GPCP200701 | GPCP200901   | E GPCP201101 | E GPCP201301 | E GPCP201501 |  |
| 🔜 GPCP199702        | E GPCP199902   | GPCP200102   | 🄜 GPCP200302 | GPCP200502   | GPCP200702   | 🇱 GPCP200902 | E GPCP201102 | 🄜 GPCP201302 | E GPCP201502 |  |
| 🛅 GPCP199703        | GPCP1 99903    | GPCP200103   | 🔛 GPCP200303 | GPCP200503   | 🔛 GPCP200703 | GPCP200903   | E GPCP201103 | 🕅 GPCP201303 | E GPCP201503 |  |
| 🖽 GPCP199704        | E GPCP199904   | GPCP200104   | 🌇 GPCP200304 | GPCP200504   | GPCP200704   | 🌇 GPCP200904 | E GPCP201104 | 🌇 GPCP201304 | E GPCP201504 |  |
| 🛅 GPCP199705        | GPCP1 99905    | GPCP200105   | GPCP200305   | GPCP200505   | 🔛 GPCP200705 | GPCP200905   | 🏬 GPCP201105 | 🏬 GPCP201305 | 🏬 GPCP201505 |  |
| E GPCP199706        | 🌇 GPCP1 99906  | GPCP200106   | 🌇 GPCP200306 | 🌇 GPCP200506 | 🌇 GPCP200706 | 🌇 GPCP200906 | 🔛 GPCP201106 | 🌇 GPCP201306 | E GPCP201506 |  |
| 🛄 GPCP199707        | 0 GPCP1 99907  | E GPCP200107 | 🌉 GPCP200307 | GPCP200507   | 🔛 GPCP200707 | GPCP200907   | E GPCP201107 | 🏬 GPCP201307 | E GPCP201507 |  |
| E GPCP199708        | 🌇 GPCP1 99908  | GPCP200108   | GPCP200308   | GPCP200508   | 🌇 GPCP200708 | GPCP200908   | E GPCP201108 | 🌇 GPCP201308 | E GPCP201508 |  |
| 🔜 GPCP199709        | E GPCP1 99909  | 🇱 GPCP200109 | 🏬 GPCP200309 | 🛄 GPCP200509 | E GPCP200709 | 🏬 GPCP200909 | E GPCP201109 | E GPCP201309 | E GPCP201509 |  |
| 🖽 GPCP199710        | 🛄 GPCP199910   | E GPCP200110 | 🔛 GPCP200310 | E GPCP200510 | E GPCP200710 | GPCP200910   | E GPCP201110 | 🔛 GPCP201310 | E GPCP201510 |  |
| 🔜 GPCP199711        | E GPCP199911   | 🛄 GPCP200111 | GPCP200311   | GPCP200511   | E GPCP200711 | E GPCP200911 | E GPCP201111 | E GPCP201311 | E GPCP201511 |  |
| B GPCP199712        | E GPCP199912   | E GPCP200112 | E GPCP200312 | GPCP200512   | E GPCP200712 | E GPCP200912 | E GPCP201112 | E GPCP201312 | E GPCP201512 |  |
| 🔜 GPCP199801        | GPCP200001     | GPCP200201   | 🔜 GPCP200401 | GPCP200601   | GPCP200801   | 🔜 GPCP201001 | E GPCP201201 | 🔜 GPCP201401 | 🌇 GPCP201601 |  |
| 🛅 GPCP199802        | E GPCP200002   | 🇱 GPCP200202 | E GPCP200402 | GPCP200602   | E GPCP200802 | E GPCP201002 | E GPCP201202 | E GPCP201402 | E GPCP201602 |  |
| 🖽 GPCP199803        | GPCP200003     | GPCP200203   | GPCP200403   | GPCP200603   | GPCP200803   | GPCP201003   | E GPCP201203 | 🄜 GPCP201403 | GPCP201603   |  |
| 🔜 GPCP199804        | GPCP200004     | E GPCP200204 | 🔜 GPCP200404 | E GPCP200604 | E GPCP200804 | E GPCP201004 | E GPCP201204 | 🏬 GPCP201404 | E GPCP201604 |  |
| 🛅 GPCP199805        | E GPCP200005   | E GPCP200205 | E GPCP200405 | GPCP200605   | GPCP200805   | E GPCP201005 | E GPCP201205 | 🌇 GPCP201405 | GPCP201605   |  |
| 🔜 GPCP199806        | GPCP200006     | GPCP200206   | GPCP200406   | GPCP200606   | GPCP200806   | GPCP201006   | GPCP201206   | E GPCP201406 | E GPCP201606 |  |
| 🛅 GPCP199807        | GPCP200007     | E GPCP200207 | GPCP200407   | GPCP200607   | E GPCP200807 | GPCP201007   | E GPCP201207 | E GPCP201407 | E GPCP201607 |  |
| 🔜 GPCP199808        | GPCP200008     | GPCP200208   | GPCP200408   | GPCP200608   | GPCP200808   | GPCP201008   | GPCP201208   | GPCP201408   | GPCP201608   |  |
| 🛅 GPCP199809        | GPCP200009     | GPCP200209   | GPCP200409   | GPCP200609   | GPCP200809   | GPCP201009   | GPCP201209   | GPCP201409   | GPCP201609   |  |
| GPCP199810          | GPCP200010     | GPCP200210   | GPCP200410   | GPCP200610   | GPCP200810   | GPCP201010   | GPCP201210   | GPCP201410   | GPCP201610   |  |
| GPCP199811          | GPCP200011     | GPCP200211   | GPCP200411   | GPCP200611   | GPCP200811   | GPCP201011   | GPCP201211   | GPCP201411   | GPCP201611   |  |
| 🔛 GPCP199812        | E GPCP200012   | E GPCP200212 | E GPCP200412 | GPCP200612   | E GPCP200812 | E GPCP201012 | GPCP201212   | E GPCP201412 | E GPCP201612 |  |
|                     |                |              |              |              |              |              |              |              |              |  |

b) Open at least one image to understand value ranges, image size and resolution.

| File Layers Options Help     Image: Point spain     Image: Point spaint     Image: Point spaint     Image: Point spaint     Image: Point spaint     Image: Point spaint     Image: Point spaint     Image: Point spaint     Image: Point spaint     Image: Point spaint     Image: Point spaint     Image: Point spaint     Image: Point spaint     Image: Point spaint                                                                                                    | 📓 GPCP201606 - ILWIS                                                                                                    | 🚆 Properties of Raster Map "GPCP201606"                                                                                                    | × |
|----------------------------------------------------------------------------------------------------|----------------------------------------------------------------------------------------------------|----------------------------------------------------------------------------------------------------|---|
| Image: Set stretch     Image: Contribution     Image: Contribution                                                                                                    | File Layers Options Help                                                                                                    | Raster Map General Used By Info                                                                                                    |   |
| GeoReference Corrers "gocp"<br>Coordinate System Lation "Lation WGS84"<br>GeoReference Corrers "gocp"<br>Coordinate System Lation "Lation WGS84"<br>GeoReference Corrers "gocp"<br>Coordinate System Lation "Lation WGS84"<br>GeoReference Corrers "gocp"<br>Coordinate System Lation "Lation WGS84"<br>GeoReference Corrers "gocp"<br>Coordinate System Lation "Lation WGS84"<br>GeoReference Corrers "gocp"<br>Coordinate System Lation "Lation WGS84"<br>GeoReference Corrers "gocp"<br>Coordinate System Lation "Lation WGS84"<br>GeoReference Corrers "gocp"<br>Coordinate System Lation "Lation WGS84"<br>GeoReference Corrers "gocp"<br>Coordinate System Lation "Lation WGS84"<br>GeoReference Corrers "gocp"<br>Coordinate System Lation "Lation WGS84"<br>GeoReference Corrers "gocp"<br>Coordinate System Lation "Lation WGS84"<br>GeoReference Corrers "gocp"<br>Coordinate System Lation "Lation WGS84"<br>GeoReference Corrers "gocp"<br>Coordinate System Lation "Lation "Lation WGS84"<br>GeoReference Corrers "gocp"<br>Coordinate System Lation "Lation WGS84"<br>GeoReference Corrers "gocp"<br>Coordinate System Lation "Lation WGS84"<br>GeoReference Corrers "gocp"<br>Coordinate System Lation "Lation "Latio |                                                                                                    | Raster Map "GPCP201606"                                                                                                    |   |
| GeoReference Corners "gocp"         Conditive System Lation "Lation WGS84"         BeoReference Corners "gocp"         Conditive System Lation "Lation WGS84"         BeoReference Corners "gocp"         Conditive System Lation "Lation WGS84"         BeoReference Corners "gocp"         Conditive System Lation "Lation WGS84"         BeoReference Corners "gocp"         Conditive System Lation "Lation WGS84"         BeoReference Corners "gocp"         Conditive System Lation "Lation WGS84"         BeoReference Corners "gocp"         Conditive System Lation "Lation WGS84"         BeoReference Corners "gocp"         Conditive System         Conditive System         Set stretch                                                                                                    | X Clabel tools                                                                                                    | GeoReference Internet gpcp                                                                                                    |   |
| ✓ Continuous       Domain       ③ value       ■         ➡ Coordinate       98*54*2       ■       Default Value Domain       Value Range       ■         ➡ Coordinate       98*54*2       ■       ■       0       1054       Change Value Range       ■         ➡ Greep 2, 2       ●       ●       ●       ●       ●       ●       ●       ●       ●       ●       ●       ●       ●       ●       ●       ●       ●       ●       ●       ●       ●       ●       ●       ●       ●       ●       ●       ●       ●       ●       ●       ●       ●       ●       ●       ●       ●       ●       ●       ●       ●       ●       ●       ●       ●       ●       ●       ●       ●       ●       ●       ●       ●       ●       ●       ●       ●       ●       ●       ●       ●       ●       ●       ●       ●       ●       ●       ●       ●       ●       ●       ●       ●       ●       ●       ●       ●       ●       ●       ●       ●       ●       ●       ●       ●       ●       ●       ●       ●       ● <td><ul> <li>Operations</li> <li>Operations</li> <li>Operations</li> <li>Operations</li> <li>Operations</li> </ul></td> <td>GeoReference Corrers "gocp"           Coordinate System Lation "Lation/VIGS84"           Geographic Coordinates on WIGS84 in degrees           72 lines and 144 columns. Pixel Size 2'30'00.000"           Correr of Correr Coordinates           Top Left:         90'00'00.00"\state           Soften Left:         90'00'00.00"\state           Bottom Left:         90'00'00.00"\state           Bottom Ref:         90'00'00.00"\state           Bottom Ref:         90'00'00.00"\state           Map uses 2 bytesper pixel        </td> <td></td>                                                                                                    | <ul> <li>Operations</li> <li>Operations</li> <li>Operations</li> <li>Operations</li> <li>Operations</li> </ul>                   | GeoReference Corrers "gocp"           Coordinate System Lation "Lation/VIGS84"           Geographic Coordinates on WIGS84 in degrees           72 lines and 144 columns. Pixel Size 2'30'00.000"           Correr of Correr Coordinates           Top Left:         90'00'00.00"\state           Soften Left:         90'00'00.00"\state           Bottom Left:         90'00'00.00"\state           Bottom Ref:         90'00'00.00"\state           Bottom Ref:         90'00'00.00"\state           Map uses 2 bytesper pixel |   |
| Decordinate       99*54*2         Decordinate       99*54*2         Decordinate       1000         Minimum 0. Maximum 1054.       Interpolation         No pyramid layers available       Create                                                                                                    | 🗸 Continuous                                                                                                    | Domain 🕲 value 💌 👱                                                                                                    |   |
| Lower         0         j         (0.1054)         No pyramid layers available         Create           Upper         200         -         (0.1054)         -         -         -         -         -         -         -         -         -         -         -         -         -         -         -         -         -         -         -         -         -         -         -         -         -         -         -         -         -         -         -         -         -         -         -         -         -         -         -         -         -         -         -         -         -         -         -         -         -         -         -         -         -         -         -         -         -         -         -         -         -         -         -         -         -         -         -         -         -         -         -         -         -         -         -         -         -         -         -         -         -         -         -         -         -         -         -         -         -         -         -         -         -                                                                                                    | ■Coordinate         98°54'2           ■SPCF2201606         ? outsid           ■gpcp         ?, ?           ■         Set stretch | Default Value Domain Value Range 0 11054 Change Value Range Precision 1.000 Minimum 0, Maximum 1054.                                                                                                    |   |
| Lower 0 0 00054)<br>Upper 200 0 00054                                                                                                    |                                                                                                    | Interpolation                                                                                                    |   |
|                                                                                                    | Lower 0 (0.1054)<br>Upper 200 (0.1054)                                                                                           | No pyranid layers availableCreate                                                                                                    |   |

- c) Display the time series as animation and examine the spatial and temporal variations of precipitation.
  - Right on maplist GPCP\_precip. Go to Open as animation.
  - Click on "Run". Animation Manage window will appear, leave the settings as they are and click "Run".
  - Now examine the spatial and temporal variations of precipitation in different areas carefully.

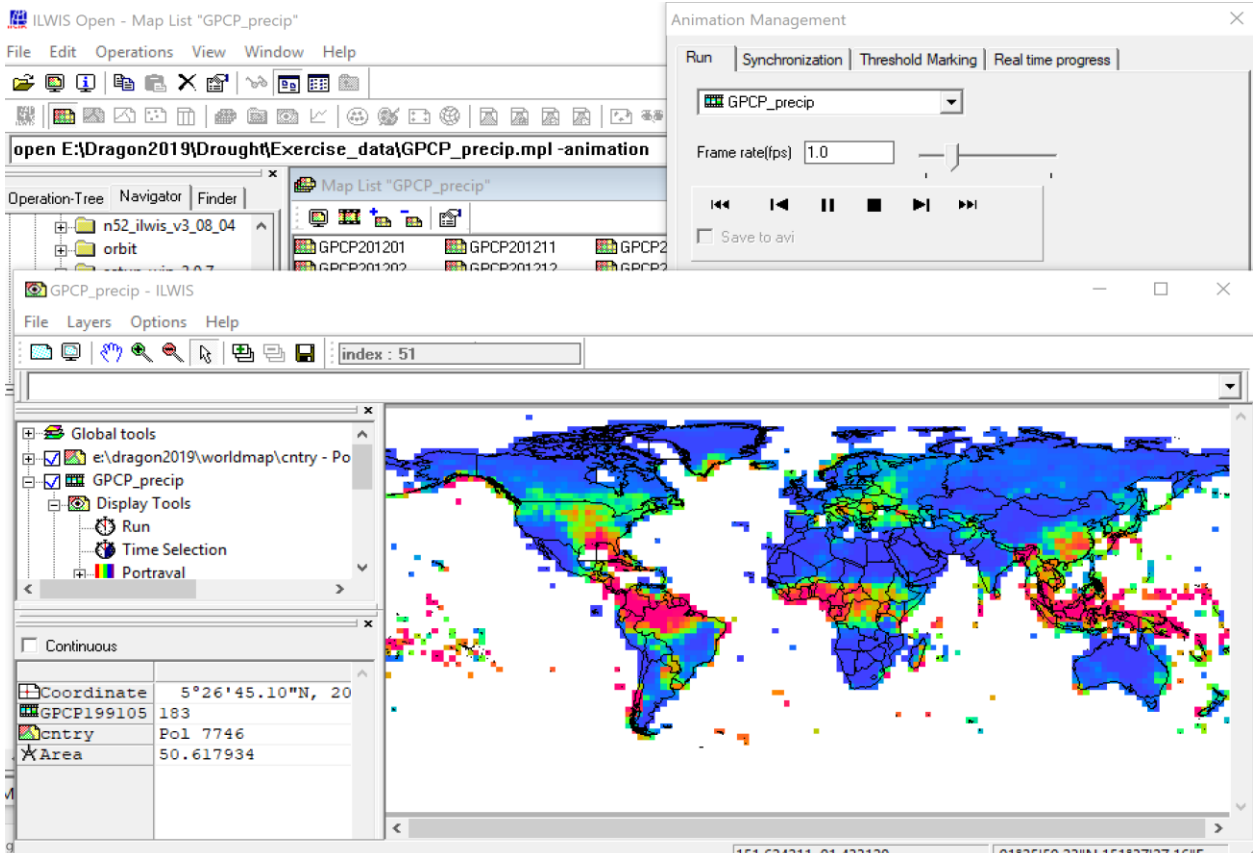

151.624211. 91.433120 91°25'59.23"N.151°37'27.16"E

- d) Analyze seasonal variation of precipitation (Maplist > Statistics > Maplist Graph)
  - Open one of the monthly precipitation (P) maps.
  - Move the cursor over the P monthly map.
  - Plot the precipitation time series for specific different areas.
  - Examine the changes carefully in Maplist Graph. The maplist graph shows the temporal behavior in P for pixel/area you click.

At the bottom right of the display window, you can read the image coordinates and the geographic coordinates of the pixel. Take note of them (as you are going to use these data also for the successive steps).

 $\Rightarrow$ 

Can you explain the different precipitation behaviour taking into account the different geographic locations?

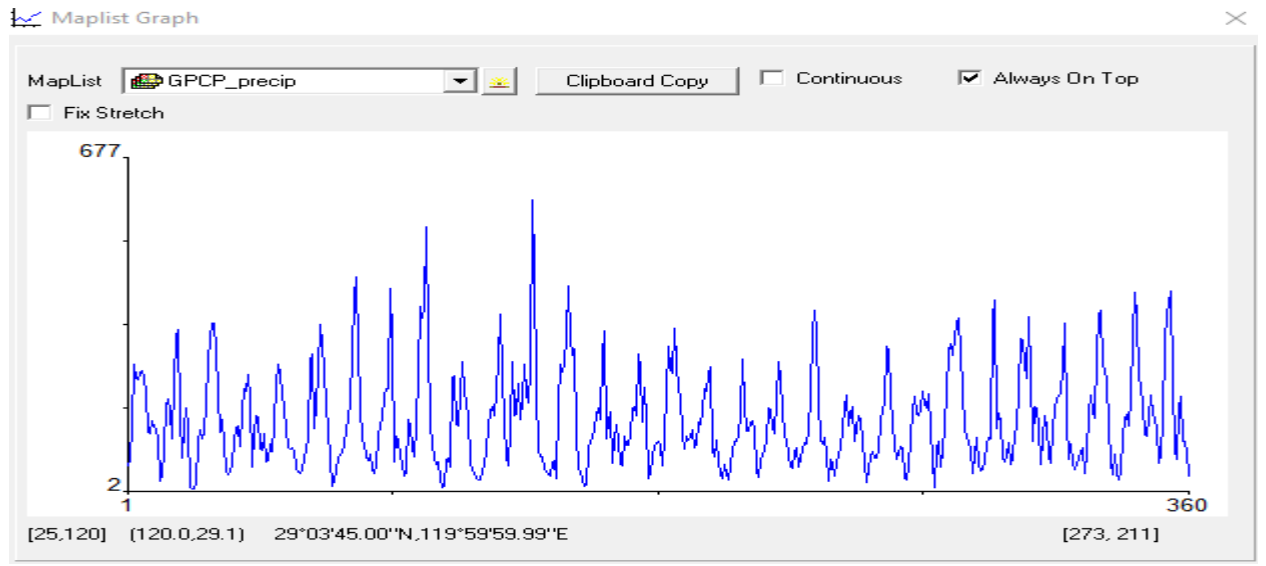

Rainfall distribution for a selected location (1987-2016)

- Select Clipboard Copy and copy all the information in to an Excel file.
- Plot the precipitation values and determine the trend.

Does the product shows a seasonal trend?

• Choose different locations, then plot the temporal behavior, and compare them.

 $\Rightarrow$ 

Is there a variation in the trend when you change the observation area?

#### 1.2) Analyze SPI indices for drought analysis (1987-2016)

Data: SPI for 4 time scales (1,3,6 and 12 months), spi01, spi03, spi06, spi12.

According to McKee, a drought event occurs any time the SPI is continuously negative and reaches an intensity of -1.0 or less, and the event ends when the SPI becomes positive.

- a) Observe the spatial and temporal variations of the SPI06, using time series show, maplist graphs for two specific locations (e.g. places you suspect to have drought).
  - Plot the SPI06 time series
  - Investigate drought occurrence
  - Identify the most extreme drought event and duration(number of dry months)

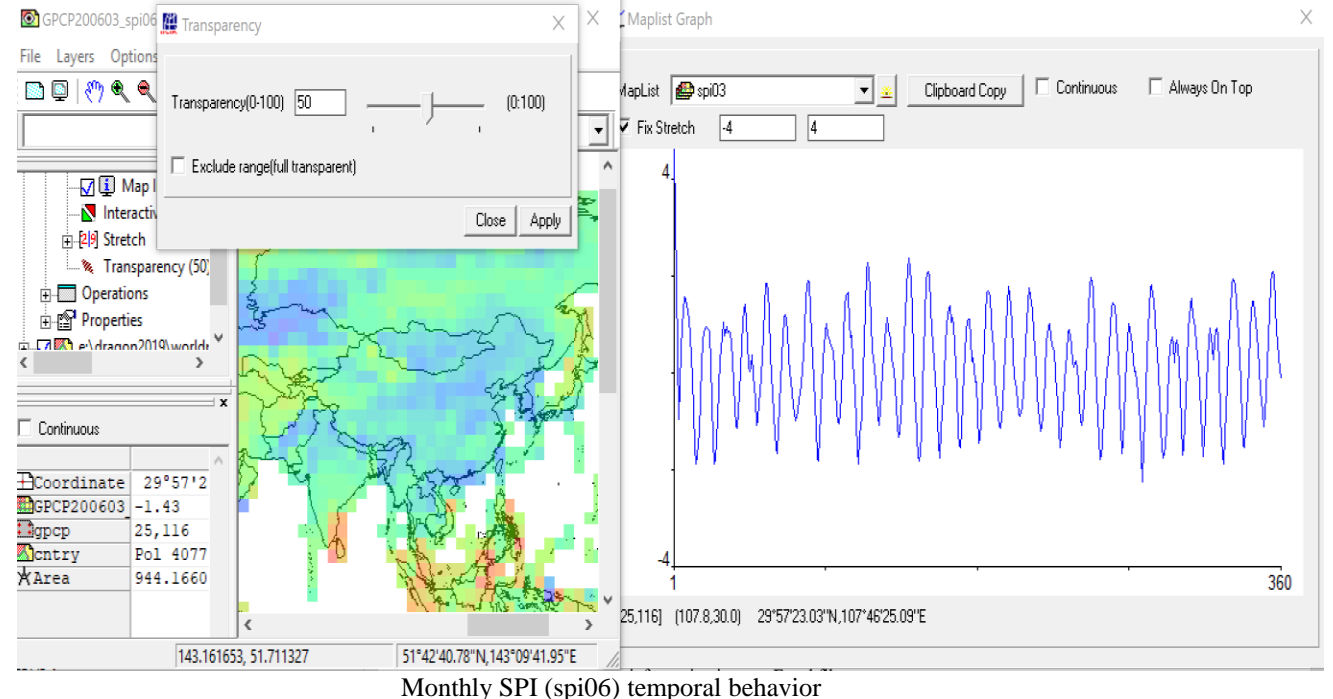

- **b**) Linear trend analysis for the SPI06 time series
  - In the maplist graph window, click on "Clipboard Copy" and copy all the information in to an Excel file.
  - Plot the linear trend and the temporal SPI06 values over time
  - Is the slope of the linear trend significant different from zero?
  - $\Rightarrow$

What can you conclude from these trends?

- Repeat the same steps for spi01, spi03,spi12, for the same pixel, plot them together with the temporal trend of the SPI06 and compare them.
- Compute the linear trend for the SPI data sets.

| SPI       | Linear trend equation | R^2 |  |
|-----------|-----------------------|-----|--|
| 1-month   |                       |     |  |
| 3-months  |                       |     |  |
| 6-months  |                       |     |  |
| 12-months |                       |     |  |

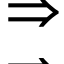

Do you see significant differences between the SPIs (1,3,6,12 months)?

What can you conclude from these trends?

If you repeat the same comparison of different places, can you arrive at the same conclusion?

c) Classify SPI values and identify the spatial extent of drought In this exercise, drought intensity is divided into seven classes :

| SPI values  | Drought Class    |
|-------------|------------------|
| -2 or less  | extreme drought  |
| -21.5       | severe drought   |
| -1.5 – -1   | moderate drought |
| -1 - 1      | near normal      |
| 1 - 1.5     | moderate wet     |
| 1.5 - 2     | very wet         |
| 2 and above | extremely moist  |

You will classify the SPI values using the Slicing function. Slicing classifies the values of a raster map. Ranges of values of the input map are grouped together into one output class. A domain Group should be created beforehand; it lists the upper boundaries of the groups and the group names.

1

- Create a domain (File > Create > Domain)
- Set up the parameters as shown in the figure below •

| 🚯 Create                                                                        | Domain                                                                                                    | ×    |
|---------------------------------------------------------------------------------|----------------------------------------------------------------------------------------------------|------|
| Domain Na<br>Type<br>Class<br>Class<br>Clochtifi<br>C Bool<br>C Value<br>C Time | ame SPI_group<br>I✓ Group<br>er                                                                                                    |      |
| Width<br>Description<br>Domain alr                                              | 15<br>n<br>ready exists<br>OK Cancel                                                                                                    | Help |
|                                                                                 | Image: Second Second |      |

- Go to Operations > Raster operations > Maplist Calculation
- Specify the parameters as shown in the figure below and click on "Show"

| MapList Calculation                  | $\times$ |
|--------------------------------------|----------|
| Expression:                          |          |
| MapSlicing(@1,spi_group.dom)         |          |
| Start Band 1 🕂 End Band 360 🔆        | 1 -      |
| Input MapLists                       |          |
| MapList @1 😰 spi12 💌 👱               |          |
|                                      |          |
|                                      |          |
|                                      |          |
| Relate names to first map list names |          |
| Output MapList spi12_classes         |          |
| Description:                         |          |
| Show Define Ca                       | ncel     |

- After these steps, a list of the classified maps will appear. Open the newly created image to understand the values.
- Display the time series as animation and identify the drought areas. observe the spatial extent of drought.

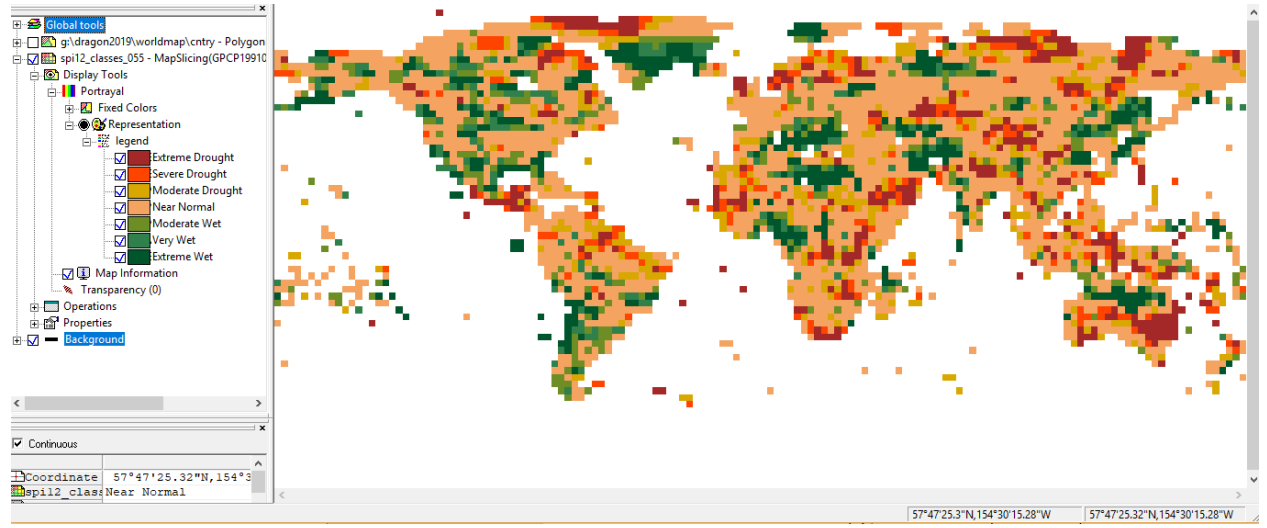

Example the classified SPI (SPI12) values

• Repeat the same steps for the classification of the SPI with other time scales (1,3,6-months) and compare the results.

## *Part 2.*

### 2.1) Compute anomalies

- Data : Precipitation (P) monthly from GPCP (2003-2010) Soil moisture (SM) monthly from GLDAS (GLDAS\_SM 2003-2010)
  - a) Compute the yearly average and anomalies of the SM from 2003 to 2010 (each year)
    - Create SM maplists separately for each year from the monthly SM maps. File menu > Create menu > Script ...

| Map List<br>Description                                                          | gldas_sm_2004                                                                                         | ^ |        | gidas_s                                                                        | m_sm_200406                                                                            | ^         |
|----------------------------------------------------------------------------------|----------------------------------------------------------------------------------------------------|---|--------|--------------------------------------------------------------------------------|----------------------------------------------------------------------------------------|-----------|
| gldas_sn<br>gldas_sn<br>gldas_sn<br>gldas_sn<br>gldas_sn<br>gldas_sn<br>gldas_sn | n_sm_200311<br>n_sm_200312<br>n_sm_200401<br>n_sm_200402<br>n_sm_200403<br>n_sm_200404<br>n_sm_200405 | ~ | ><br>< | mini gidas_s<br>gidas_s<br>gidas_s<br>gidas_s<br>gidas_s<br>gidas_s<br>gidas_s | m_sm_200407<br>m_sm_200408<br>m_sm_200409<br>m_sm_200410<br>m_sm_200411<br>m_sm_200412 | ~         |
|                                                                                  |                                                                                                    |   |        |                                                                                | OK Ca                                                                                  | ncel Help |

• Calculate the yearly SM for each year (Operations>Statistics>Maplist>Maplist Statistics)

| Maplist Statistics | ;         |             | ×          |
|--------------------|-----------|-------------|------------|
| MapList            | 🚇 gldas_s | m_2003      | ▼ <u>*</u> |
| Statistic function | fn Sum    |             | •          |
| Start band         | 1 <u></u> | ind band 12 | ÷          |
| Output Raster Map  | SM_2003   |             |            |
| Description:       |           |             |            |
|                    | Show      | Define      | Cancel     |

Hint: you can create scripts as below to make it faster!

| Script "solimoisture_sum" - ILWIS                                                                                                    |
|----------------------------------------------------------------------------------------------------|
| File Edit View Help                                                                                                    |
| Description                                                                                                    |
| 📂 🖬 🕨   % 🖻 🛍 🛤   🚭   😭                                                                                                    |
| Script Parameters Default Values                                                                                                    |
| SM_2003 := MapMaplistStatistics(gldas_sm_2003.mpl, Sum, 0, 11) SM_2004 := MapMaplistStatistics(gldas_sm_2004.mpl, Sum, 0, 11) SM_2005 := MapMaplistStatistics(gldas_sm_2005.mpl, Sum, 0, 11) SM_2006 := MapMaplistStatistics(gldas_sm_2006.mpl, Sum, 0, 11) SM_2007 := MapMaplistStatistics(gldas_sm_2007.mpl, Sum, 0, 11) SM_2008 := MapMaplistStatistics(gldas_sm_2008.mpl, Sum, 0, 11) SM_2009 := MapMaplistStatistics(gldas_sm_2009.mpl, Sum, 0, 11) SM_2009 := MapMaplistStatistics(gldas_sm_2009.mpl, Sum, 0, 11) SM_2010 := MapMaplistStatistics(gldas_sm_2010[mpl, Sum, 0, 11) |

• Compute the average of all the yearly values(2003-2010) Using ILWIS command line

SM\_mean\_annual= (sm\_2003+sm\_2004+sm\_2005+sm\_2006+sm\_2007+sm\_2008+sm\_2009+sm\_2010)/8

Or using ILWIS "Map Calculation"

| Map Calculation                                                                                   |                                                                                                    |              |                         |            | ×    |
|---------------------------------------------------------------------------------------------------|----------------------------------------------------------------------------------------------------|--------------|-------------------------|------------|------|
| Expression:<br>(sm_2003+sm_2004+                                                                  | •sm_2005+sm_2006+s                                                                                                    | m_2007+sm_2  | 008+sm_2009+s           | :m_2010)/8 | ~    |
| Output Raster Map<br>Domain<br>Value Range<br>Precision<br>Description:<br>Map will use 4 bytes p | SM_mean_annual           WALUE           -10000000.0         1000           0.100         1000           ber pixel         1000 | 00000.0      | . <u>≗</u> <u>D</u> efa | ults       |      |
|                                                                                                   |                                                                                                    | <u>S</u> how | <u>D</u> efine          | Cancel     | Help |

• Compute the anomalies subtracting the yearly average from each yearly image (using ILWIS command line)

```
SM_anomaly_2003 = SM_2003 - SM_mean_annual
SM_anomaly_2004 = SM_2004 - SM_mean_annual
...
```

Hint: you can make scripts to make it fast!

- Create an image list containing all the SM anomaly maps calculated (named for example, SM\_anomaly.mpl).
- Plot the SM anomalies time series and observe the spatial and temporal changes.

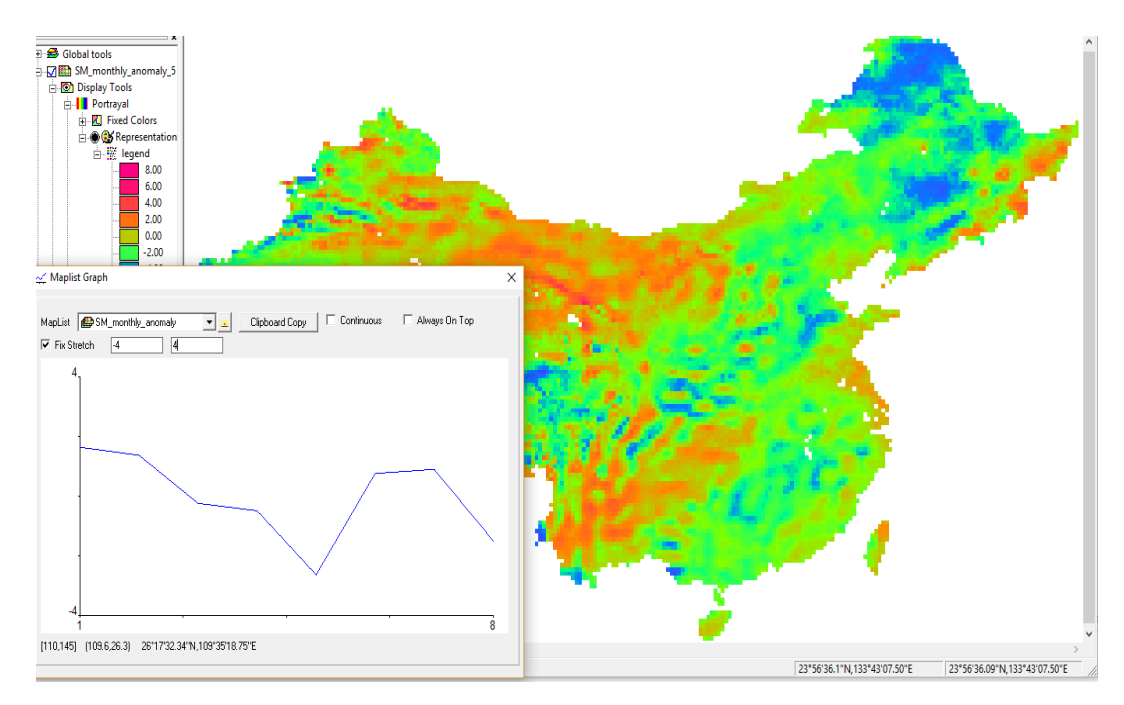

b) Compute the year average and anomalies of precipitation, as done for SM time series in step 3.a) (named P anomalies for example, P\_anomaly.mpl)

#### 2.2) Analyze trends in time series of P, SM, ET

- Open one of the SM anomaly map, right click on the Display Tools in the left panel of the display window and select the Cross Section.
- Add the maplists SM\_anomaly.mpl, and maplist P\_anomaly.mpl in the "Add data source" window that appears.
- Move the cursor over the SM map, observe the changes in Cross section graph window. The Cross section graph shows the temporal behavior of SM anomalies together with the P anomalies.

| 🛄 📮 🥐 🔍 🔍 🚇 🗐                                                                                                    | à 🖬                                                                                                    |                                                          |   |
|----------------------------------------------------------------------------------------------------|----------------------------------------------------------------------------------------------------|----------------------------------------------------------|---|
|                                                                                                    | 🚆 Cross section Graph                                                                                             | 🚆 Add data source 🛛 🕹                                    | × |
| Global tools     Software and tools     Global tools     Software and tools     Global tools     Global toools     Global toools     Global toools     Global toools     Gl |                                                                                                    | Data source gpcp_anomaly  Add Close                      |   |
| Coordinate 46°42'2<br>mas anomaly 0.69<br>China 29,214                                                                                                    | 1 Source Probe Index range Value pdss_anomaly 1 1:8 -48.5 gpcp_anomaly 1 1:8 -158. Save as Table Save as Spectrum | é<br>range Selected index Value<br>:47.07<br>771.180.364 |   |

• In the cross section graph, click on Save as Table, and plot the graph as shown in figure below

| 🚺 Tal | ble "CrossSection | 2" - ILWIS |           |      | $\Box$ $\times$ |    |
|-------|-------------------|------------|-----------|------|-----------------|----|
| File  | Edit Columns F    | lecords \  | /iew Help |      |                 |    |
|       | 2 ×   4   6       | ! 🗠        | I I I     | ► FL |                 |    |
|       |                   |            |           |      |                 | •  |
|       | Index             | gldas_a    | anomaly_0 | gpcp | _anomaly_0      | *  |
| 1     | 1                 |            | 1.930     |      | -10.223         |    |
| 2     | 2                 |            | 1.240     |      | 10.193          |    |
| 3     | 3                 |            | -0.270    |      | -13.723         |    |
| 4     | 4                 |            | -0.300    |      | -0.140          |    |
| 5     | 5                 |            | -2.780    |      | -2.890          |    |
| 6     | 6                 |            | 0.490     |      | 15.193          |    |
| 7     | 7                 |            | 1.340     |      | 1.610           |    |
| 8     | 8                 |            | -1.670    |      | -0.057          |    |
|       |                   |            |           |      |                 |    |
|       |                   |            |           |      |                 | -  |
| Min   | 1                 |            | -2.780    |      | -13.723         |    |
| Max   | 8                 |            | 1.930     |      | 15.193          |    |
| Avg   | 5                 |            | -0.003    |      | -0.005          | İ. |
| StD   | 2                 |            | 1.603     | ĺ    | 9.551           |    |
| Sum   | 36                |            | -0.020    | İ    | -0.037          | -  |
| •     |                   |            |           |      | +               |    |
|       |                   |            |           |      |                 |    |

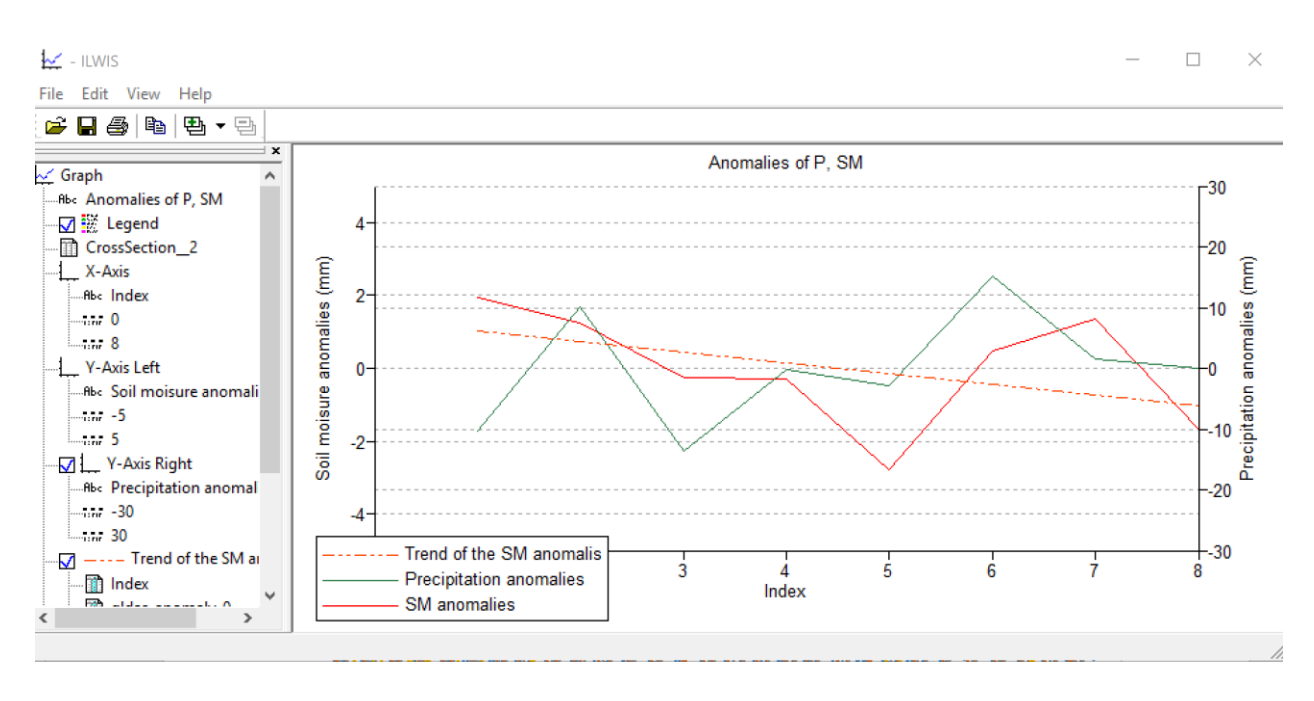

• Compute correlation between SM an P data (Column > Statistics

| 🚺 Tal                               | ble "CrossSection | 4" - ILWIS   |                |        |                      | $\times$ |   |
|-------------------------------------|-------------------|--------------|----------------|--------|----------------------|----------|---|
| File Edit Columns Records View Help |                   |              |                |        |                      |          |   |
|                                     | 2 ×   4           | ! ⊻   •      | • 🖽            | ► ►    |                      |          |   |
| clmstatistics                       |                   |              |                |        |                      |          |   |
| 1                                   | Index             | gldas_ano    | maly_0         | gpcp   | anomal               | y_0      | * |
| 1                                   | 1                 |              | -0.570         |        | -2.                  | 993      |   |
| 2                                   | 2                 |              | 1.580          |        | -2.                  | 910      |   |
| 3                                   | 3                 |              | 4.510          |        | 2.                   | 840      |   |
| 4                                   | 4                 |              | 0.670          |        | -8.                  | 077      |   |
| 5                                   | 5                 |              | -3 820         |        | -3                   | 002      |   |
| 6                                   | ٤.                | 🔛 Column Sta | atistics       |        |                      | X        |   |
| 7                                   |                   |              |                |        |                      |          |   |
| 8                                   | 8                 | Function     | fn Correlation |        |                      |          | - |
| Min                                 | -                 | Column       | 📑 gldas        | _anoma | ly_0 🔻               |          | * |
| Max                                 | 8                 | 2nd column   |                |        |                      |          |   |
| Avg                                 |                   | 2nd Column   | l 🔟 Ahch       | _anuma | <u>y_</u> 0 <u> </u> |          |   |
| StD                                 | - 1               |              |                |        | l u                  |          |   |
| 5um                                 | 3(                |              |                |        | ancel H              |          | T |
| €                                   | L                 |              |                |        |                      |          |   |
|                                     |                   |              |                |        |                      |          |   |

Do you see a correlation between GLDAS soil moisture and precipitation data? Is there a variation in the trend when you change the observation area? Note

In addition SEBE based ET time series are available in case that you want to correlate this to P and SM.